| プライムカスタマー入会手順<br>マニュアル                            |                                                                                            |  |  |
|---------------------------------------------------|--------------------------------------------------------------------------------------------|--|--|
| STEP1                                             | 12:18                                                                                      |  |  |
| アムウェイご紹介カード                                       | E Amway ビ や で T Antice T Amway PV/BV Los マイアカウント カート                                       |  |  |
| ABOは、お客さま(プロスペクト)へ説明を行う前に                         | TTEP                                                                                       |  |  |
| 必ず提示し、同意を得ます                                      | アムウェイご紹介カード                                                                                |  |  |
| <b>STEP2</b><br>プライムカスタマー入会<br>スタートはプライムカスタマー入会から | アムウェイご紹介カードはこちら し<br>※「アムウェイご紹介カード」のご利用には、スポンサー<br>活動資格の取得が必要です。<br>「アムウェイご紹介カード」は2種類あります。 |  |  |
| STEP3 <sub>ABO登録トレーニン</sub> グ申込/                  | <ol> <li>①アムウェイご紹介カード</li></ol>                                                            |  |  |
| 概要書面                                              | (プライムカスタマー) <li>お客さまに製品をおすすめしたり、プライムカスタ</li>                                               |  |  |
| STEP4                                             | マーについて説明したりする場合に使用 <li>②アムウェイご紹介カード</li>                                                   |  |  |
| ABO登録                                             | (アムウェイビジネスオーナー) <li>お客さままたはプライムカスタマーにアムウェイビ</li>                                           |  |  |

アムウェイ登録制度では、STEP1~4の流れでプライムカスタマー入会/ABO 登録を行います。 (ABO 登録に進むかは、ご本人が選びます) 本マニュアルは STEP1,STEP2 に関する手順になります。

| 目次                                           |            |  |
|----------------------------------------------|------------|--|
| STEP1. 「アムウェイご紹介カード」送付<br>STEP2. プライムカスタマー入会 | P.2<br>P.4 |  |
| <br>ご紹介カード・登録状況照会画面                          | P.8        |  |

本マニュアル内の画面はイメージです。

## STEP1.「アムウェイご紹介カード」送付

お客さまにアムウェイの説明を行う前に、必ず最初に「アムウェイご紹介カード」を提示し、アムウェイの説明であることに同意をもらいます。

アムウェイご紹介カードは2種類あります。

 アムウェイご紹介カード (プライムカスタマー)

お客さま(プロスペクト)に製品をお勧めしたり、プ ライムカスタマーについて説明したりする場合に使用 ②アムウェイご紹介カード (アムウェイ ビジネスオーナー)

お客さま(プロスペクト)またはプライムカスタマー にアムウェイ・ビジネスについて説明し、ABO登録を お勧めする場合に使用

### ●「アムウェイご紹介カード」送付方法(スポンサーからお客さま/プライムカスタマーへ)

スポンサーの方が amwaylive ログイン=>右上人型アイコン(マイアカウント)=>**入会・登録はこちら** プライムカスタマー入会/ABO 登録手順ページ内の STEP1、 <u>アムウェイご紹介カードを送る</u>

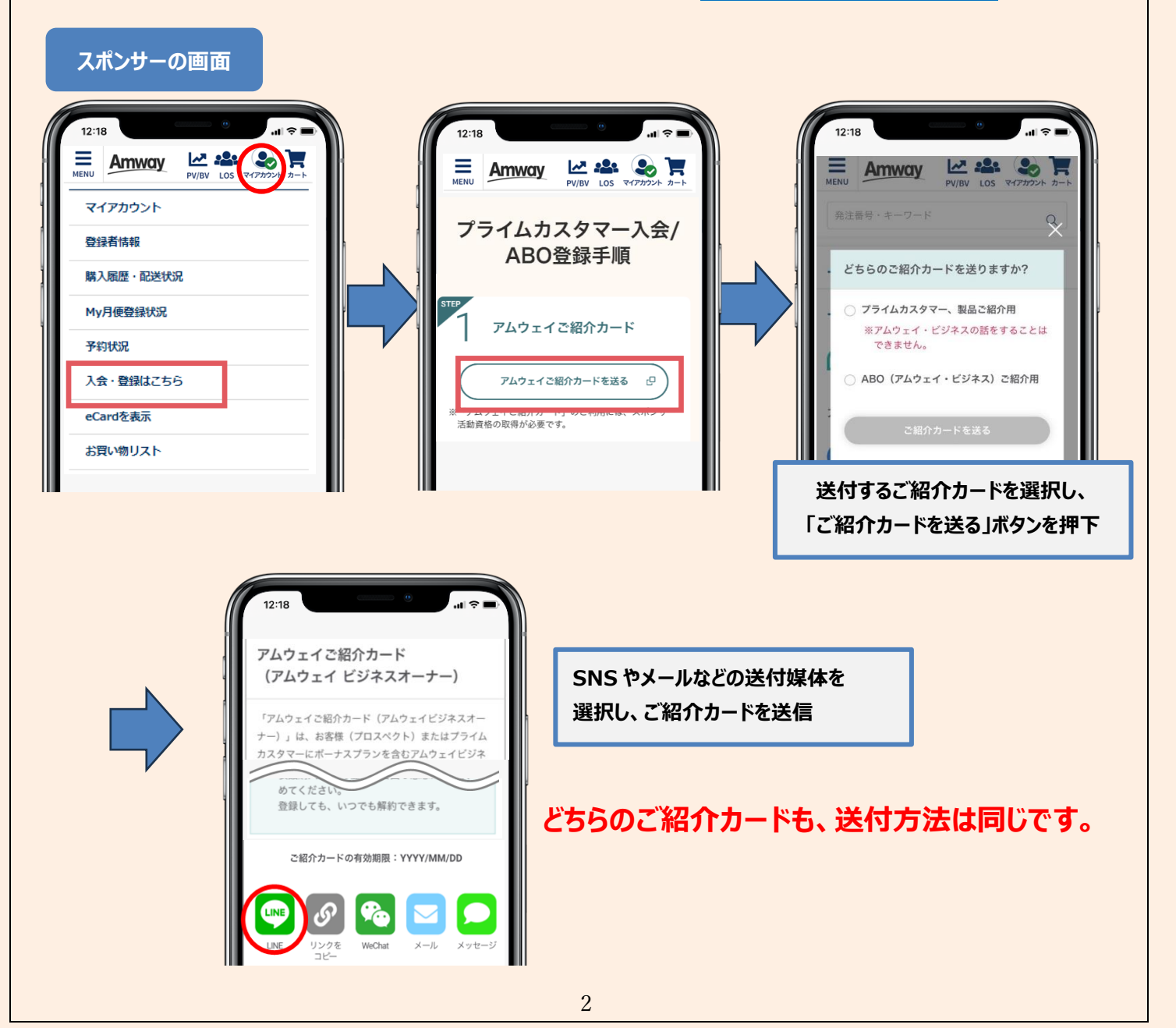

# ●「アムウェイご紹介カード」同意方法

お客さまは、届いた SNS やメール内のリンクからアムウェイご紹介カードにアクセスし、同意へ進みます

#### ご本人の画面

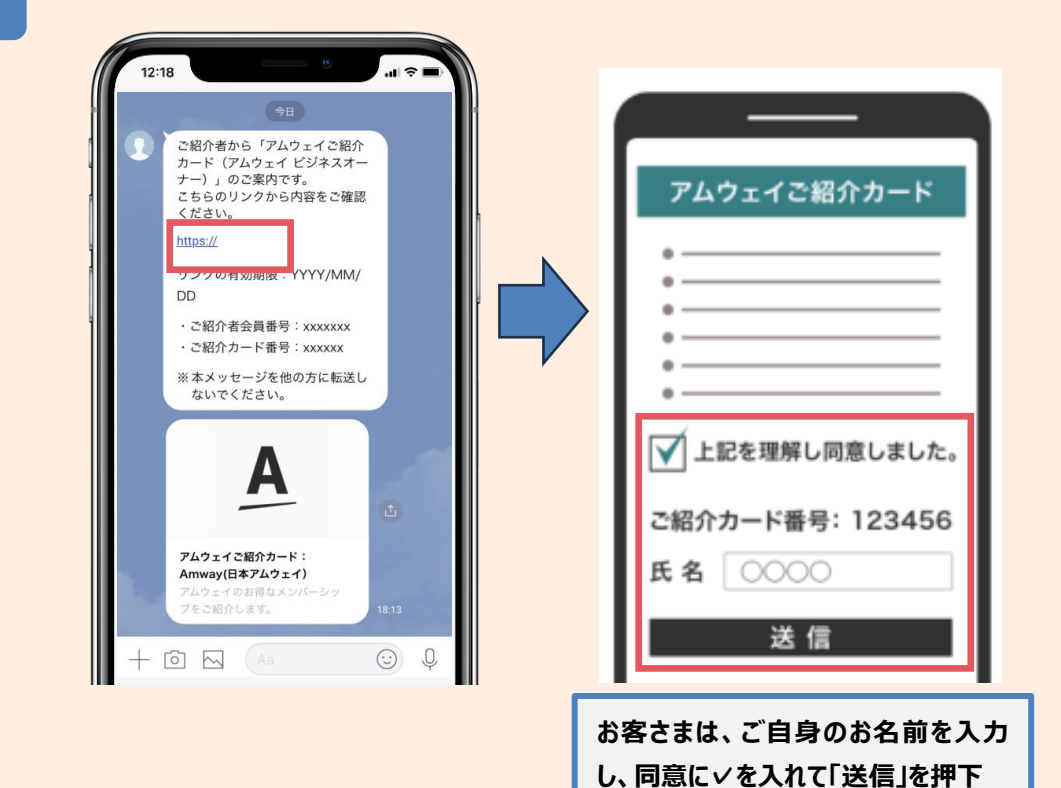

どちらのご紹介カードも、同意方法は同じです。

# **STEP2. プライムカスタマー入会** ※既にプライムカスタマーの方はこの手続きは不要

プライムカスタマー入会画面へのアクセス方法は以下の3つ。

スポンサーの画面

#### 方法① 「アムウェイご紹介カード」へ同意完了したときのお客さまの画面から

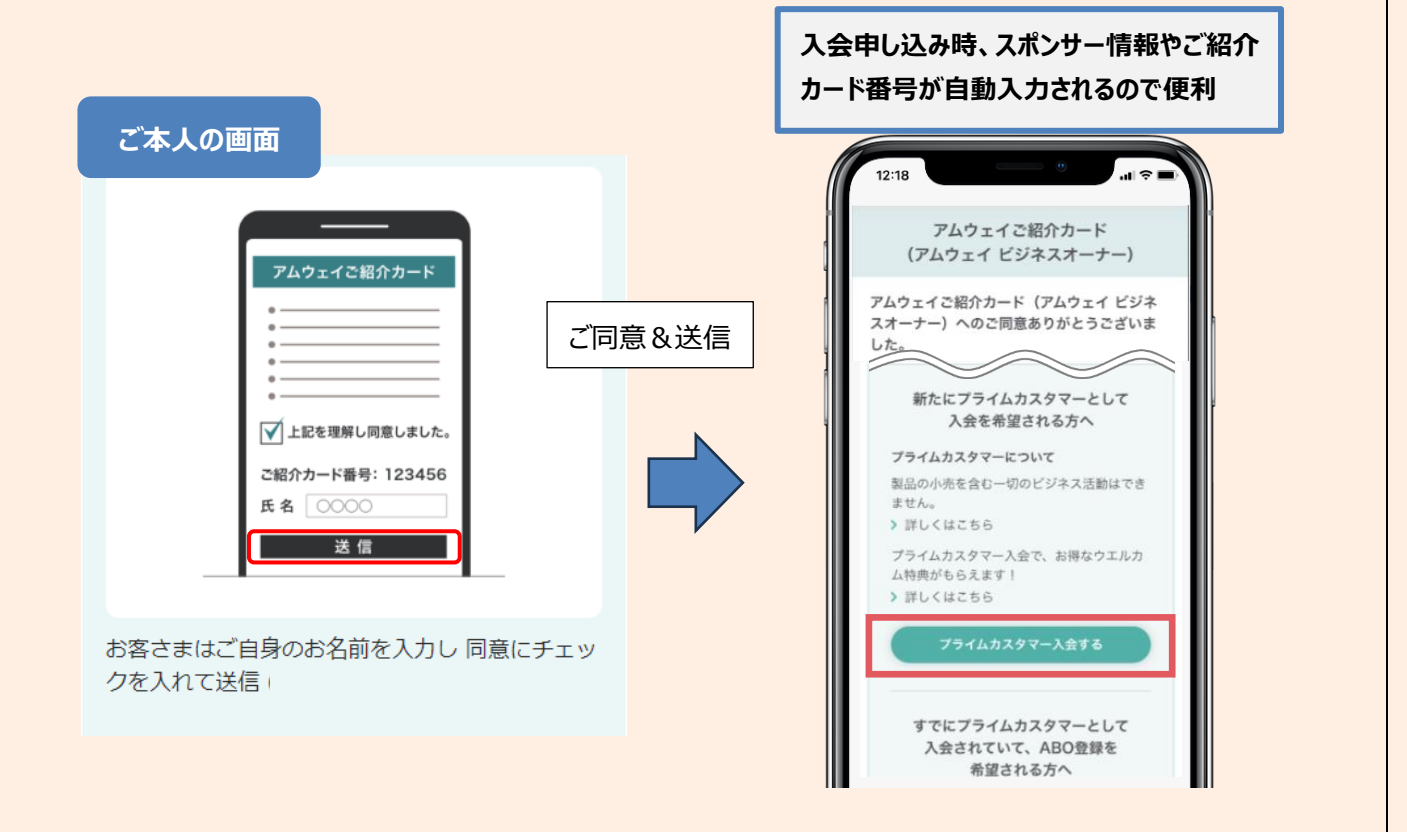

### <u>方法②</u> 方法①の画面を閉じている場合、スポンサーABO からお客さまへ「プライムカスタマー入会リンク」 を送付

**お客さまは入会申し込み時にアムウェイご紹介カード番号の入力が必要** アムウェイご紹介カード番号は、「アムウェイご紹介カード」を受け取ったときの SNS やメールに記載され ています。

スポンサーが amwaylive にログイン=>右上人型アイコン(マイアカウント)=>**入会・登録はこちら** プライムカスタマー入会/ABO 登録手順ページ内の STEP2、 プライムカスタマー入会リンクを送る

| 12:18 <b>1</b>                                                |                                                                       | 12:18                                                                                                    |
|---------------------------------------------------------------|-----------------------------------------------------------------------|----------------------------------------------------------------------------------------------------|
| Amway Μενυ Δος τη τη τη τη τη τη τη τη τη τη τη τη τη         |                                                                       | プライムカスタマー入会リンク                                                                                                    |
| マイアカウント       登録者情報       購入履歴・配送状況       My月便登録状況       予約状況 | STEP     2     プライムカスタマー入会       スタートはプライムカスタマー入会から     アライムカスタマー入会から | プライムカスタマー入会ページへのリンクを送ること<br>ができます。スポンサー番号の入力の手間が省けて便<br>和です。<br>※プライムカスタマー入会には、事前に「アムウェイご紹介カ<br>ード」を送って同意をいただくことが必要です。<br>※不特定多数が開覧できるSNS等に規載はできません。                                                                                                    |
| 入会・登録はこちら       eCardを表示       お買い物リスト                        | フライムカスタマー入会方法はこちら []                                                  | $\begin{array}{c} & & & \\ & & & \\ & & & & \\ & & & \\ & & & \\ & & & \\ & & & \\ & & & \\ & & & \\ & & & \\ & & &$ |
|                                                               | 4                                                                     |                                                                                                    |

お客さまは、届いた SNS やメール内のリンクからアムウェイご紹介カードにアクセスし、プライムカスタマー入会フォー ムを開きます

<u> プライムカスタマー入会リンク(例:メッセージ)</u>

| 12:18                                                                                                  | 12:18                                                        |
|----------------------------------------------------------------------------------------------------|--------------------------------------------------------------|
| 以下よりアムウェイプライムカス<br>タマーへの入会手続きができます。<br>https://<br>shorturl.oreprod.jp.amway.net/<br>cr-uat/24HPyy4y53 | プライムカスタマー入会 (1000 本人) ない ない ない ない ない ない ない ない ない ない ない ない ない |
| 入会リンクの有効期限は<br>2024/08/23です。                                                                           | お名前                                                          |
| ◆プライムカスタマーについて<br>・入会費/年会費:なし<br>・いつでもお得な会員価格で購入<br>できます。<br>・プライムカスタマー入会後に<br>は特別なクーボンをご用意して          | 反正 名<br>フリガナ<br>セイ メイ                                        |
| います。<br>スポンサーABO番号:                                                                                    | 生年月日/性別<br>2004(平成16年) ▼ / 選択 ▼ / 選択 ▼                       |
| *本メッセージを他の方に転送しな                                                                                       | ○ 男性 ○ 女性                                                    |

### 方法③ お客さまご自身で amwaylive からアクセス

amwaylive.com=>右上人型アイコン(ログイン/登録)=>オンライン登録=>プライムカスタマー入会(登録)

お客さまは入会申し込み時に以下の情報の入力が必要

- ① スポンサーABOの ID 番号
- ② スポンサーABO の名前(カナ姓)
- ③ アムウェイご紹介カード番号

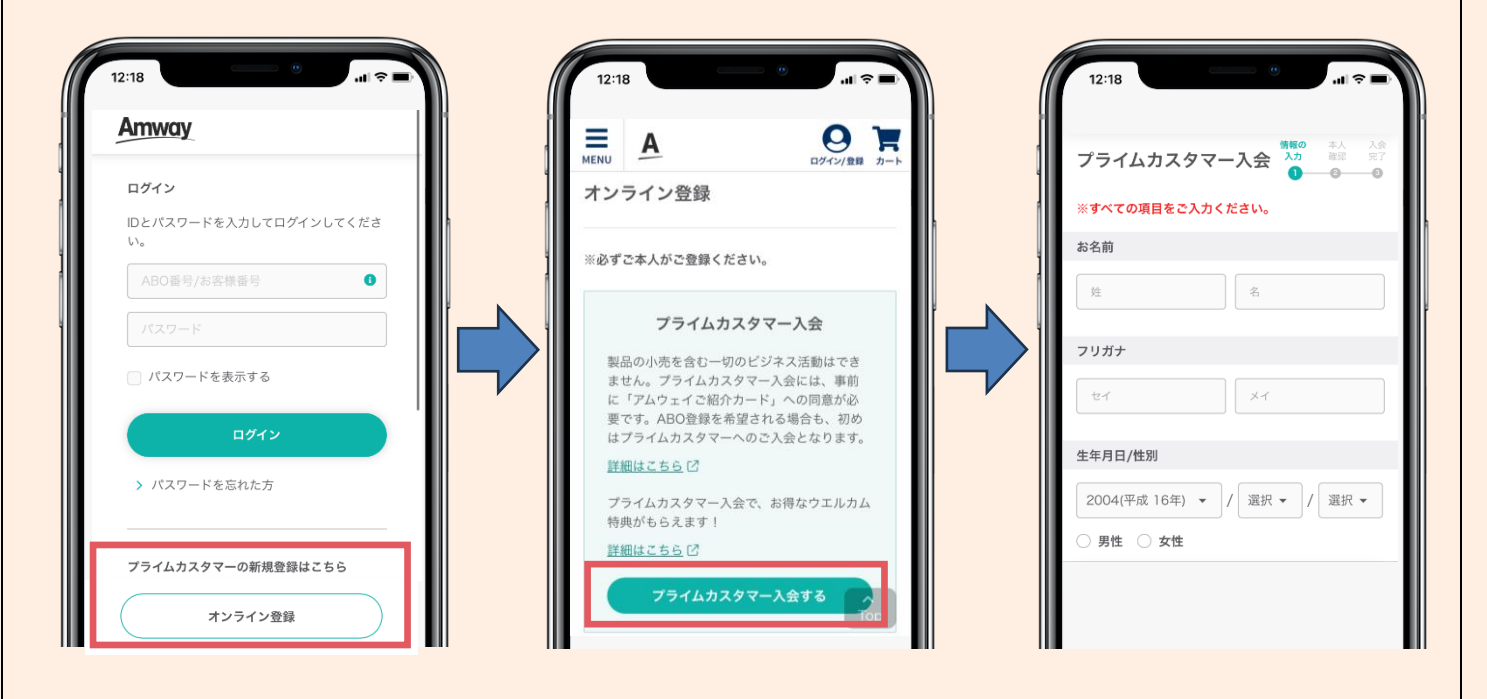

| お客さまがプライムカスタマー入会画面を                                               | 開き、下記の通り | 青報を入力                       |
|-------------------------------------------------------------------|----------|-----------------------------|
| プライムカスタマー入会                                                       | 入会<br>完了 |                             |
| ※すべての項目をご入力ください。                                                  | -0       |                             |
| お名前                                                               |          |                             |
| 姓名                                                                |          |                             |
|                                                                   |          |                             |
| フリガナ                                                              |          |                             |
| হন 🕹                                                              |          | 南王来中・                       |
| 生年月日/性別                                                           |          |                             |
| 2004(平成16年) • / 選択 • / 選択 •                                       |          | 携帝電話番号をこ金球くたさい。             |
|                                                                   |          | ABO 登録、住所変更などの際に本人          |
|                                                                   |          | (SMS 認証 * )で必要になります。        |
| <b>郵便番号</b> ご 郵便番号を調べる                                            |          | * SMS 認証とは?                 |
|                                                                   |          | フマートフォンや推挙頭話に CMC(ミュート      |
| 郵便番号を入力して「住所検索」ボタンを押すと、住所入力機が表示されます。                              |          |                             |
| 電話番号                                                              |          | セーン)を达信し、そこに記載された一時的        |
|                                                                   |          | 確認コードをオンライン上で人力することで、       |
| ※ 登録情報を変更する際に携帯電話番号による本人認証が必要となるため、携帯電話番号を登録ください。                 |          | 人確認を正しく行う認証システムです           |
| メールアドレス                                                           |          |                             |
| sample@amwaylive.com                                              |          |                             |
|                                                                   |          |                             |
| sample@amwaylive.com                                              |          |                             |
| 今後、当社からのメールを受け取ることを希望します(推奨)。                                     |          | ハスリート:                      |
| メールを受け取る設定にすると、季節に合わせた旬なトピックやお得なキャンペーン、特典の                        | 情        | amwaylive にログインするときのパスワー    |
| 戦をの届けします。<br>※本人確認メールは「@amway.com」のドメインより送信されます。受信拒否設定などをされている場合は | 該        | す。                          |
| 当トメインを受信出来るように設定をお願いします。                                          |          | 半角英数字・記号を含む6文字以上で           |
| バスワード                                                             |          | - ください。                     |
| 半角英数字, 記号6文字以上                                                    |          |                             |
| ○ パスワードを表示する                                                      |          |                             |
| スポンサー/ご紹介者                                                        |          | スポンサーノご紹介者情報、アムウェイ          |
| ABO (ご紹介者) 番号                                                     |          |                             |
| 例 01234567890                                                     |          |                             |
| 登録者名 (姓のみ・カナ)<br>(                                                |          | P4-5 に記載のノフイムカスタマー人会画       |
| र्टन                                                              |          | のアクセス方法①の場合は入力不要。           |
| マルウェイブ紹介カード来日                                                     |          | 動で情報がセットされています。)            |
| アムフェイ C和バリー C留ち<br>ご紹介者から送られたアムウェイご紹介カード番号を入力してください。              |          | 方法②の場合、「アムウェイご紹介カー          |
| 例 123456                                                          |          |                             |
|                                                                   |          |                             |
| <ul> <li>以下の内容を確認し同意します。</li> <li>※すべての項目に同意が必要です。</li> </ul>     |          | カ本じの場合は主(人力9る必要が)<br>す。     |
| アムウェイサイト規約                                                        | )        | 20                          |
| アムウェイ・プライムカスタマー規約 内容を確認する                                         | )        |                             |
| □ 個人情報の取り扱いについて 内容を確認する                                           |          | 全ての頃目にチェックを入れて、「入会す・<br>押す。 |
|                                                                   |          |                             |

6

#### ②本人確認

ご登録メールアドレスに本人確認メールが送信されるので、30分以内に本人確認を行ってください。

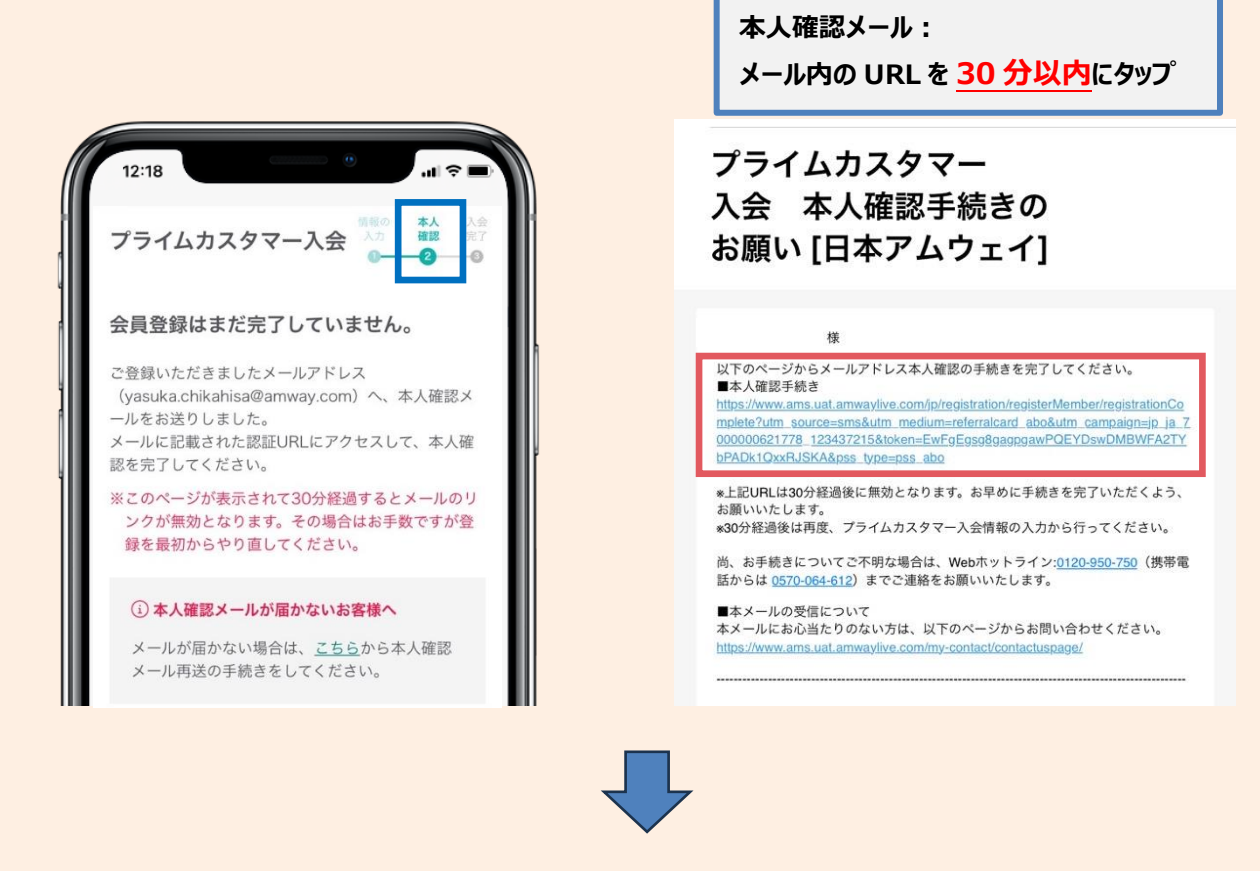

#### ③入会完了

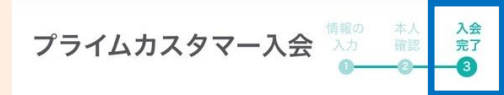

プライムカスタマー入会が完了しました。

お客様番号

#### 684629

お客様番号は、amwaylive.comのログインIDとして使 用します。メモをとるなどして、大切に保存してくだ さい。

| 箭 今 | すぐ使える特別なクーポンをプレゼ             | ント! |
|-----|------------------------------|-----|
|     | プライムカスタマー ウエルカム特典<br>の詳細はこちら | Ľ   |

本人確認が完了すると入会が完了します。 お客様番号(ID 番号)が確定しますの で、お忘れのないようにサポートしてください。

※ご本人宛、スポンサー宛に、プライムカスタ マー入会が完了した旨の通知メールが送信 されます。

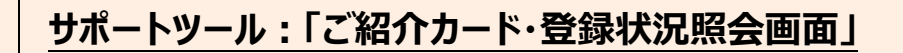

### ご紹介カードを送信したお客さまの状況が一覧でわかります。

amwaylive ログイン=>右上人型アイコン(マイアカウント)=>マイアカウント=>ご紹介カード・登録状況

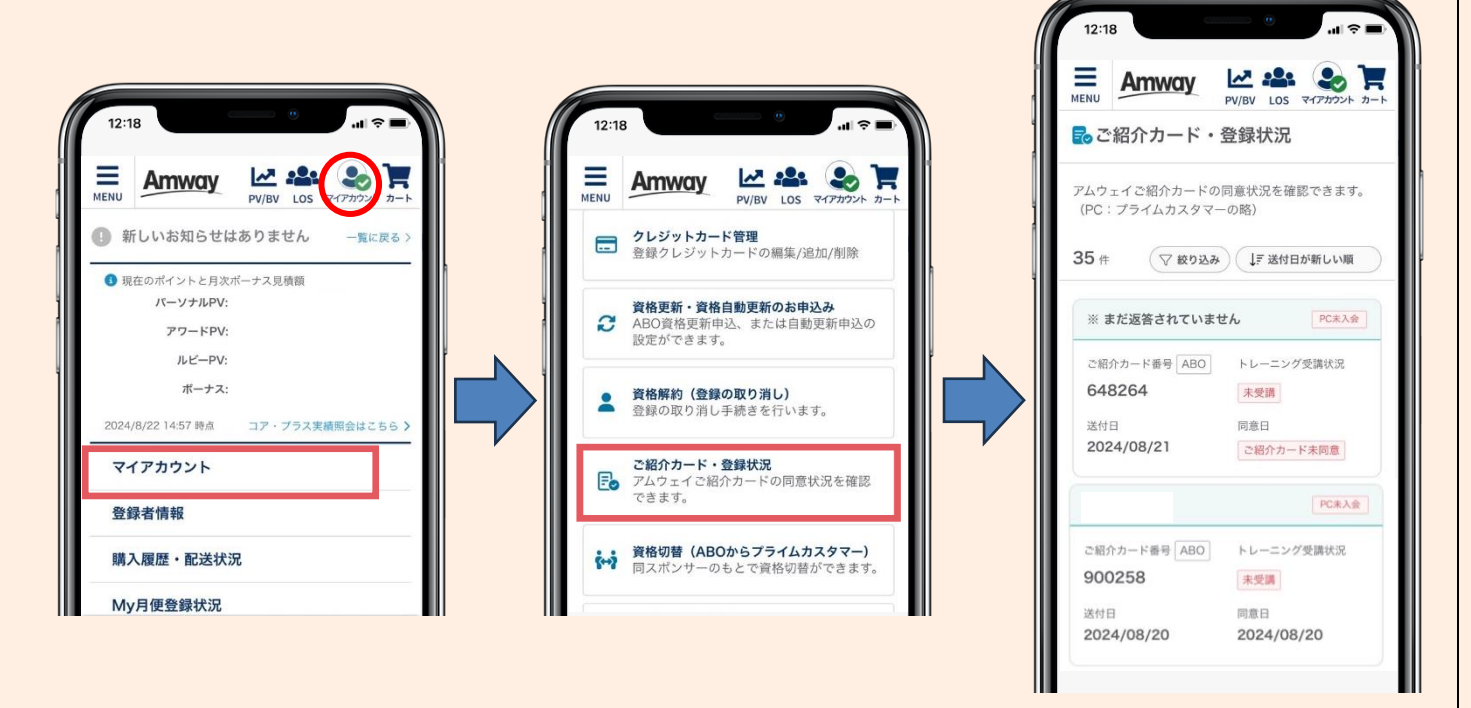

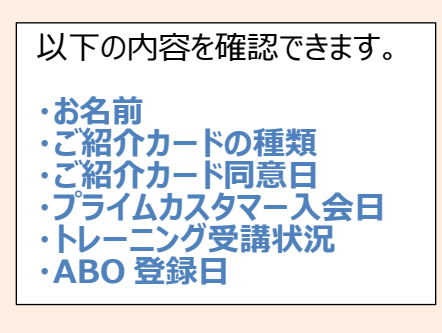